เตรียมความพร้อม 5 ขั้นตอนก่อนเข้าใช้งานระบบศูนย์รับคำขออนุญาต (BMA OSS)

- 1. Login (Email) เพื่อเข้าใช้งานเครือข่าย กทม.
- 2. Login เพื่อเข้าใช้งานผ่านแอปพลิเคชั่น BMA SSO (Single Sign-On)

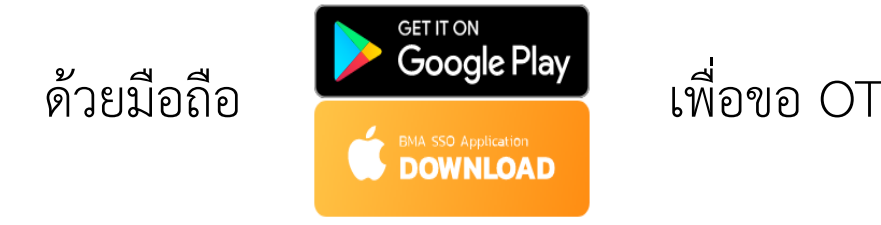

เพื่อขอ OTP ในการเข้าระบบ BMA SSO

Login เข้าใช้งานระบบ BMA OSS (หน้าเสาชิงช้า)
 ขอเปิดสิทธิ์ใช้งาน ระบบศูนย์รับคำขอศูนย์รับคำขออนุญาต (BMA OSS)
 เคลียร์แคช ทุกครั้งก่อนการใช้งาน

- 1. Login (Email) เพื่อเข้าใช้งานเครือข่าย กทม.
  - 1.1 การสมัครระบบเมล์กรุงเทพมหานคร
    - 1.1.1 ไปที่ URL พิมพ์ -> https://webmail.bangkok.go.th
    - 1.1.2 กรณี<u>ยังไม่เคยมี</u> Login ให้คลิกที่ "ลงทะเบียนผู้ใช้งานระบบเมล์กรุงเทพมหานคร" เพื่อลงทะเบียน Email
      - กรณีไม่แนใจว่าตนเองมี Login แล้วหรือไม่ให้คลิกที่ "ลงทะเบียนผู้ใช้งานระบบเมล์กรุงเทพมหานคร" เพื่อตรวจสอบ

|           | A I L<br>IS                |                      |       |
|-----------|----------------------------|----------------------|-------|
| Username: |                            |                      |       |
| Password: |                            |                      |       |
|           | Stay signed in             | Sig                  | n In  |
| Version:  | Default                    | ✓ What's             | This? |
| ลงห       | ะเบียนผู้ใช้งานระบบเม      | ล์กรุงเทพมหานคร      | -     |
| เปลี่ยนรห | <b>ัสผ่าน ล</b> ึมรหัสผ่าน | แก้ไขข้อมูลผู้ใช้งาน |       |
|           |                            |                      |       |

1.1 การสมัครระบบเมล์กรุงเทพมหานคร (ต่อ)

1.1.3 ใส่ หมายเลขบัตรประชาชน เพื่อตรวจสอบว่าท่านเคยลงทะเบียนระบบเมล์มาก่อนแล้วหรือไม่

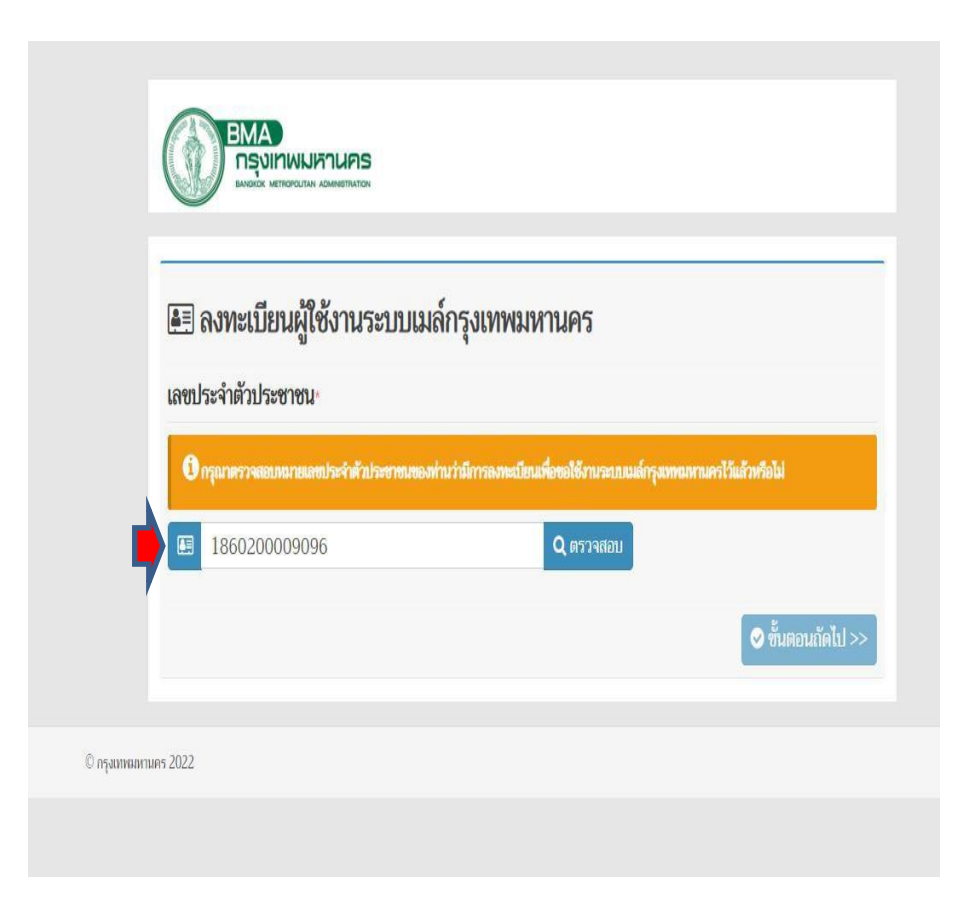

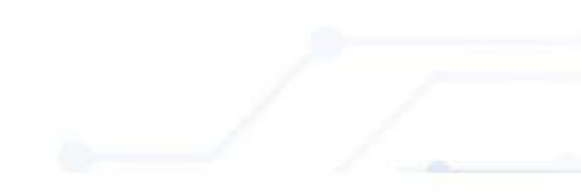

- 1.1 การสมัครระบบเมล์กรุงเทพมหานคร (ต่อ)
  - 1.1.4 กรณ<u>ีไม่เคยมี</u> Login ระบบเมล์ มาก่อน ระบบจะให้ท่านทำการลงทะเบียนผู้ใช้งานระบบเมล์ ดังภาพข้างล่างนี้
     ให้ท่าน ใส่ข้อมูลของท่านลงในแบบฟอร์มข้างล่างนี้ และแนบเอกสารบัตรประชาชนของท่าน

|                 | 🖅 ลงทะเบียนผู้ใช้งานระบบเมล์กรุงเทพ                 | มหานคร                                                                                                    |  |
|-----------------|-----------------------------------------------------|----------------------------------------------------------------------------------------------------|--|
|                 | เลขประจำตัวประชาชน                                  |                                                                                                    |  |
|                 | 9182451379645                                       |                                                                                                    |  |
|                 | สังกัดหน่วยงาน-                                     |                                                                                                    |  |
|                 | สำนัก/ สำนักงาน/ สำนักงานเขต [สำคับ 1]*             | กลุ่มการกิจ/ ฝ้าย/ ส่วน/ กลุ่มงาน/ กอง/ สถาบัน (สำคับ 2)                                                                                                    |  |
| ைய              | กลุ่ม/ กลุ่มงาน/ กลุ่มการกิจ/ งาน/ ศูนย์ (สำคับ 3)* | กลุ่ม/ กลุ่มงาน/ ส่วน/ ฝ่าย/ ศูนย์ (สำคับ 4)*                                                                                                    |  |
| ใส่ข้อบลของท่าบ |                                                     | - ·                                                                                                    |  |
|                 | สาแหน่ง                                             |                                                                                                    |  |
| -               | 👻 —                                                 |                                                                                                    |  |
|                 | โทรศัพท์มือถือสำหรับรับข้อความ SMS*                 |                                                                                                    |  |
|                 | <ul> <li>หมายเลขโทรศัพท์มือถือ</li> </ul>           |                                                                                                    |  |
|                 | คำนำหน้า ชื่อ*                                      | มามสกุล"                                                                                                    |  |
|                 | 😐 - 😕 ชี่อภาษาไทยของท่าน                            | iniversity and in the second second sec |  |
|                 | Title" Name"                                        | Lastname                                                                                                    |  |
|                 |                                                     | Last name                                                                                                    |  |
|                 | วันเกิด-                                            |                                                                                                    |  |
|                 |                                                     |                                                                                                    |  |
|                 | Email*                                              | รหัญง่าน                                                                                                    |  |
|                 | BE @bingkok.go.th                                   | · · · · · · · · · · · · · · · · · · ·                                                                                                    |  |
|                 | <b>เอกสารประกอบการขอใช้งานระบบเมล์</b> *            |                                                                                                    |  |
|                 | •                                                   |                                                                                                    |  |
|                 | สามัญ ชีวราชการครูกรุงเทศเลกาสรร และสูกจังประจำห    | กลางการการการการการการการการการการการการการก                                                                                                    |  |
|                 |                                                     |                                                                                                    |  |
| แนบเอกสาร       | murreuscheißlikums JEPG, JPG ans PDF                |                                                                                                    |  |
|                 |                                                     |                                                                                                    |  |
|                 |                                                     | 🗢 บันที่ยข้อมูล 🦳 😂 ยกเลิก                                                                                                    |  |
|                 |                                                     |                                                                                                    |  |
| e a e           |                                                     | T                                                                                                    |  |
| บนทกขอมล        |                                                     |                                                                                                    |  |
|                 |                                                     |                                                                                                    |  |
|                 |                                                     |                                                                                                    |  |

1.1.5 หลังจากสมัครระบบเมล์เรียบร้อยแล้วจะได้รับ User\_id และรหัสผ่าน ทางSMS ตามหมายเลขมือถือที่ลงทะเบียนไว้

- 1.1 การสมัครระบบเมล์กรุงเทพมหานคร (ต่อ)
  - 1.1.6 กรณ<u>ีเคยมี</u> Login แล้ว จะขึ้นข้อความ ดังรูป ให้ท่านเข้าระบบเมล์ ได้เลย
    - หากจำ Login ไม่ได้ให้ไปยังหัวข้อ "ลืมรหัสผ่าน"

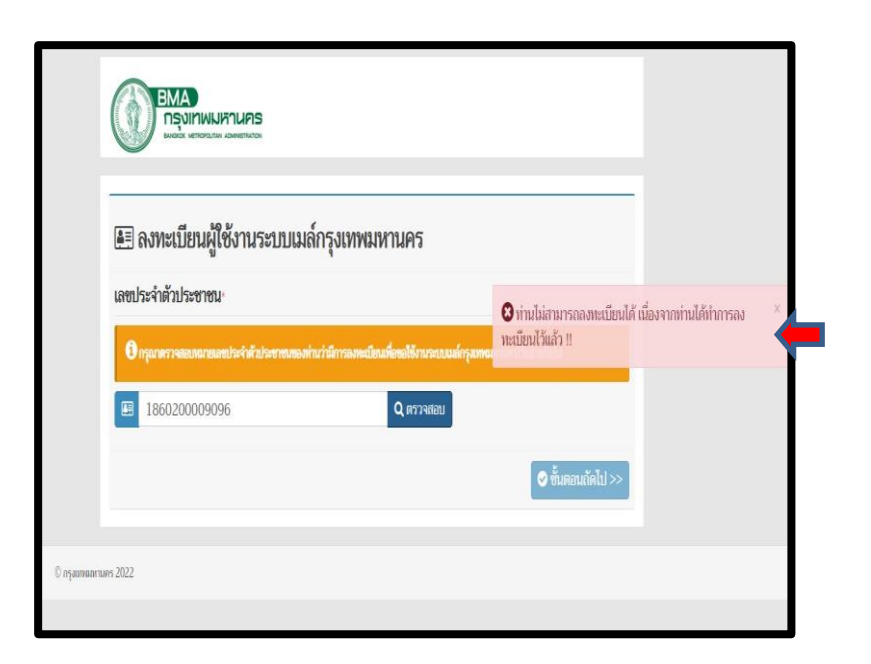

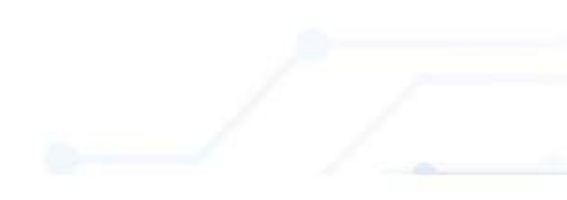

1.2 การเปลี่ยนรหัสผ่านผู้ใช้งานระบบเมล์กรุงเทพมหานคร (Change Password)

- 1.2.1 ไปที่ URL พิมพ์ -> https://webmail.bangkok.go.th
- 1.2.2 คลิกที่ "เปลี่ยนรหัสผ่าน"

1.2.3 ให้กรอก Email และรหัสผ่าน ที่ได้รับมาจาก SMS (หรือรหัสผ่านปัจจุบัน) เพื่อทำการเปลี่ยนรหัสผ่านใหม่ต่อไป

| Username: |            |               |              |              |
|-----------|------------|---------------|--------------|--------------|
| Password: |            |               |              |              |
|           | ∎ s        | tay signed in |              | Sign In      |
| Version:  | Defa       | ult           | ~            | What's This? |
| ລູງ       | ทะเบียนผู่ | ใช้งานระบบเมล | ล์กรุงเทพมหา | นคร          |
| เปลี่ยนร  | พัสผ่าน    | ลืมรหัสผ่าน   | แก้ไขข้อมูล  | ฉผ้ให้งาน    |

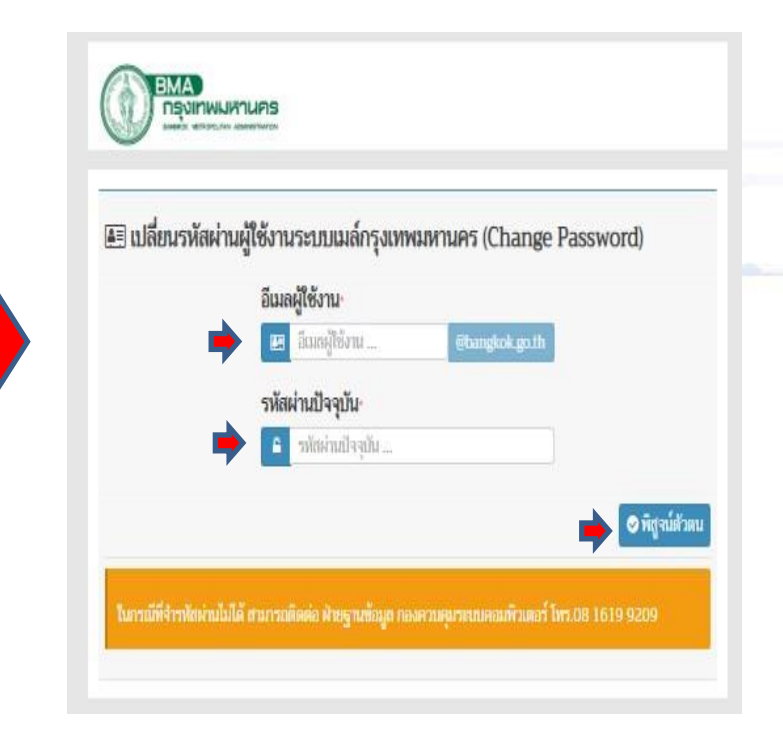

1.2 การเปลี่ยนรหัสผ่านผู้ใช้งานระบบเมล์กรุงเทพมหานคร (Change Password) (ต่อ)
 1.2.4 ให้ท่านตั้งรหัสผ่านใหม่ และ ยืนยันรหัสผ่านใหม่ อีกครั้ง
 1.2.5 หลังจากนั้นกดปุ่ม "เปลี่ยนรหัสผ่าน"

เป็นการเสร็จสิ้นกระบวนการ ขอเปลี่ยนรหัสผ่าน (Password)

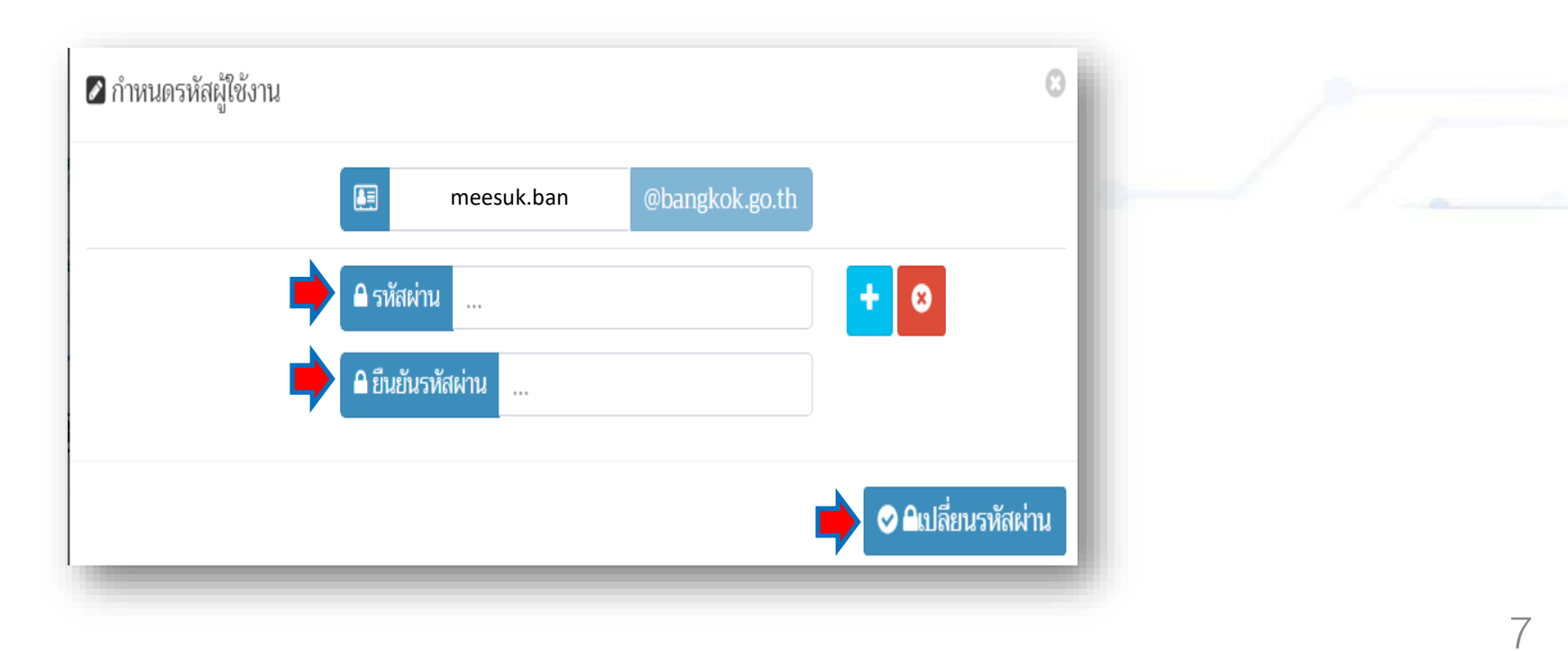

1.3 กรณีลืม Password

1.3.1 ไปที่ URL พิมพ์ -> https://webmail.bangkok.go.th
1.3.2 คลิกที่ "ลืมรหัสผ่าน"

| 🔤 W Ε Β Μ Α<br>ηςοιηνυκουε    | A I L<br>As                                                                     |
|-------------------------------|---------------------------------------------------------------------------------|
| Username:                     |                                                                                 |
| Password:                     |                                                                                 |
|                               | Stay signed in Sign In                                                          |
| Version:                      | Default Vhat's This?                                                            |
| ู<br>ลงท<br>เปลี่ยนร <b>ง</b> | เะเบียนผู้ใช้งานระบบเมล์กรุงเทพมหานคร<br>ภัสผ่าน ลืมรหัสผ่าน แก้ไขข้อมลผ่ใช้งาน |
|                               |                                                                                 |

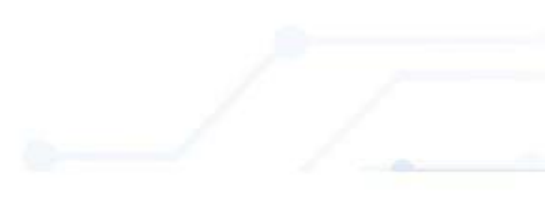

#### 1.3 กรณีลืม Password (ต่อ)

1.3.3 ให้กรอก เลขประจำตัวบัตรประชาชน หมายเลขโทรศัพท์มือถือและวันเกิด แล้วกดปุ่ม "ตรวจสอบ"
- ถ้ากรอกข้อมูลครบถ้วนถูกต้อง ระบบจะแสดงหน้าจอ "กำหนดรหัสผู้ใช้งาน" ขึ้นมา (ดังภาพขวามือ)
1.3.4 ให้ท่านตั้งรหัสผ่านใหม่ และ ยืนยันรหัสผ่านใหม่ อีกครั้ง และกดปุ่ม "ยืนยันรหัสผ่าน" เป็นการเสร็จสิ้นกระบวนการ ขอเปลี่ยนรหัสผ่าน (Password)

| 📃 ตรวจสอบขั              | อมูลส่วนบุคคล                                               |            |
|--------------------------|-------------------------------------------------------------|------------|
| ำหรับผู้ที่ลืมรหัสผ่านขอ | งผู้ใช้งานระบบเมลกรุงเทพมหานคร                              |            |
|                          | เลขประจำตัวประชาชน                                          |            |
|                          | 🖽 เลขประจำตัวประชาชน                                        |            |
|                          | หมายเลขโทรศัพท์มือถือ-                                      |            |
|                          | หมายเลขโทรศัพท์มือถือ                                       |            |
|                          | วันเกิด-                                                    |            |
|                          |                                                             |            |
|                          |                                                             | 📀 ตรวจสอบ  |
| ในกรณีที่ระบบไม่พบช่     | ้อมลส่วนบคคลของท่าน สามารถติดต่อ ฝ้ายจานข้อมล กองควบคมระบบค | อมพิวเตอร์ |
| โทร.08 1619 9209         |                                                             |            |

| <mark>∂ iiud</mark> baramee⊜bangkok.go.th - |     |
|---------------------------------------------|-----|
| <b>₽</b>                                    | + 0 |
| 🔒 ยินยันรฟสงกาน                             |     |

1.4 กรณีแก้ไขข้อมูลผู้ใช้งาน

1.4.1 ไปที่ URL พิมพ์ -> https://webmail.bangkok.go.th
1.4.2 คลิกที่ "แก้ไขข้อมูลผู้ใช้งาน"

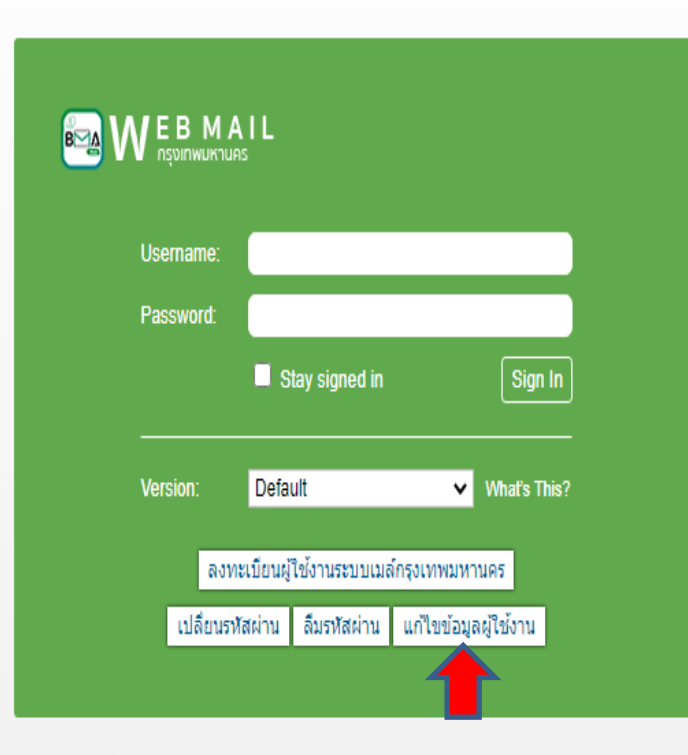

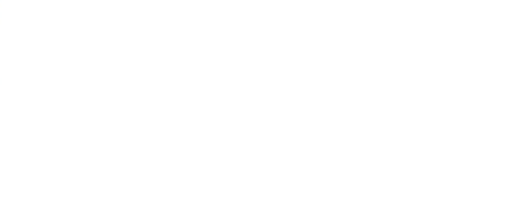

#### 1.4 กรณีแก้ไขข้อมูลผู้ใช้งาน (ต่อ)

1.4.3 ให้กรอก Login และ Password ปัจจุบัน เพื่อพิสูจน์ตัวตนก่อนเข้าแก้ไขข้อมูลตามหน้าจอข้างล่างนี้

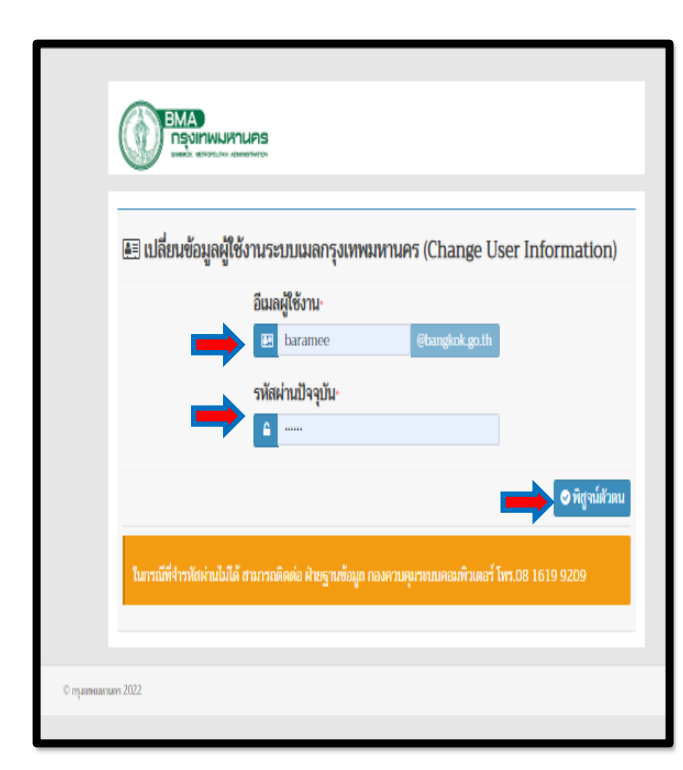

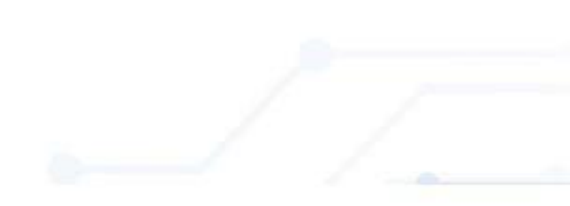

1.4 กรณีแก้ไขข้อมูลผู้ใช้งาน (ต่อ)
1.4.4 ระบบจะแสดงหน้าจอข้อมูลส่วนตัวผู้ใช้งานขึ้นมา ให้ท่านแก้ไขข้อมูลในส่วนที่ต้องการแก้ไข และกดปุ่ม "บันทึก"

| 🛛 ข้อมูลส่วนตัวผู้ใช้งาน                            | 0                                                         |
|-----------------------------------------------------|-----------------------------------------------------------|
| สังกัดหน่วยงาน                                      |                                                           |
| สำนัก/ สำนักงาน/ สำนักงานเขต [สำคับ 1]*             | กลุ่มการกิจ/ ฝ้าย/ ส่วน/ กลุ่มงาน/ กอง/ สถาบัน [สำคับ 2]* |
| A                                                   | A                                                         |
| กลุ่ม/ กลุ่มงาน/ กลุ่มการกิจ/ งาน/ ศูนย์ (สำคับ 3)^ | กลุ่ม/ กลุ่มงาน/ ส่วน/ ฝ้าย/ ศูนย์ [สำคับ 4]*             |
| A ·                                                 | <u>۸</u>                                                  |
| ตำแหน่ง^                                            |                                                           |
| *·                                                  |                                                           |
| โทรศัพท์มือถือสำหรับรับข้อความ SMS <sup>,</sup>     |                                                           |
| 0 0901111111                                        |                                                           |
| คำนำหน้า· ชื่อ <sup>,</sup>                         | นามสกุล·                                                  |
| 😕 นาย - 🗵 มีสุข                                     | 💹 บางกอก                                                  |
| Title Name                                          | Lastname•                                                 |
| Mr. • Ø Meesuk                                      | B bangkok                                                 |
| เลขประจำตัวประชาชน·                                 | วันเกิด·                                                  |
| <b>E</b> 11111111111                                | 01/01/256                                                 |
| Email                                               |                                                           |
| 🗷 meesuk.ban @bangkok.go.th                         |                                                           |
|                                                     | 🗪 🔊 บันทึก                                                |
|                                                     |                                                           |

- 2. Login เพื่อเข้าใช้งานผ่านระบบ BMA SSO (Single Sign-On)
  - 2.1 ขั้นตอนการติดตั้งโปรแกรม BMA SSO เพื่อขอรหัส OTP
    - 2.1.1 **สำหรับระบบปฏิบัติการ Android** ให้ ดาวน์โหลดบน Play Store โดยค้นหาคำว่า "BMA SSO" หลังจากติดตั้งเรียบร้อยแล้ว จะมี App BMA SSO ขึ้นมาที่มือถือ

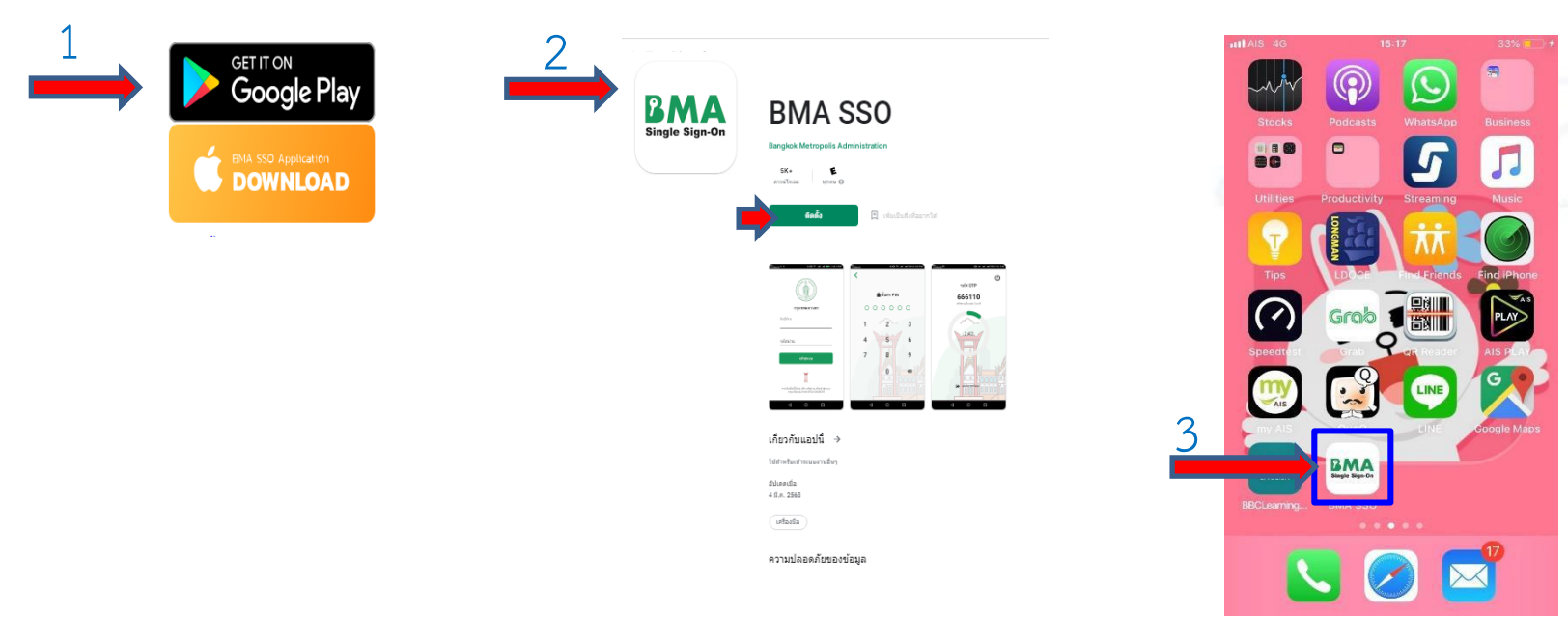

# 2.1 ขั้นตอนการติดตั้งโปรแกรม BMA SSO เพื่อขอรหัส OTP (ต่อ)

#### 2.1.2 สำหรับระบบปฏิบัติการ iOS

- ให้ดาวน์โหลดผ่าน Safari ให้พิมพ์ tinyurl.com/bmasso แล้วคลิก DOWNLOAD

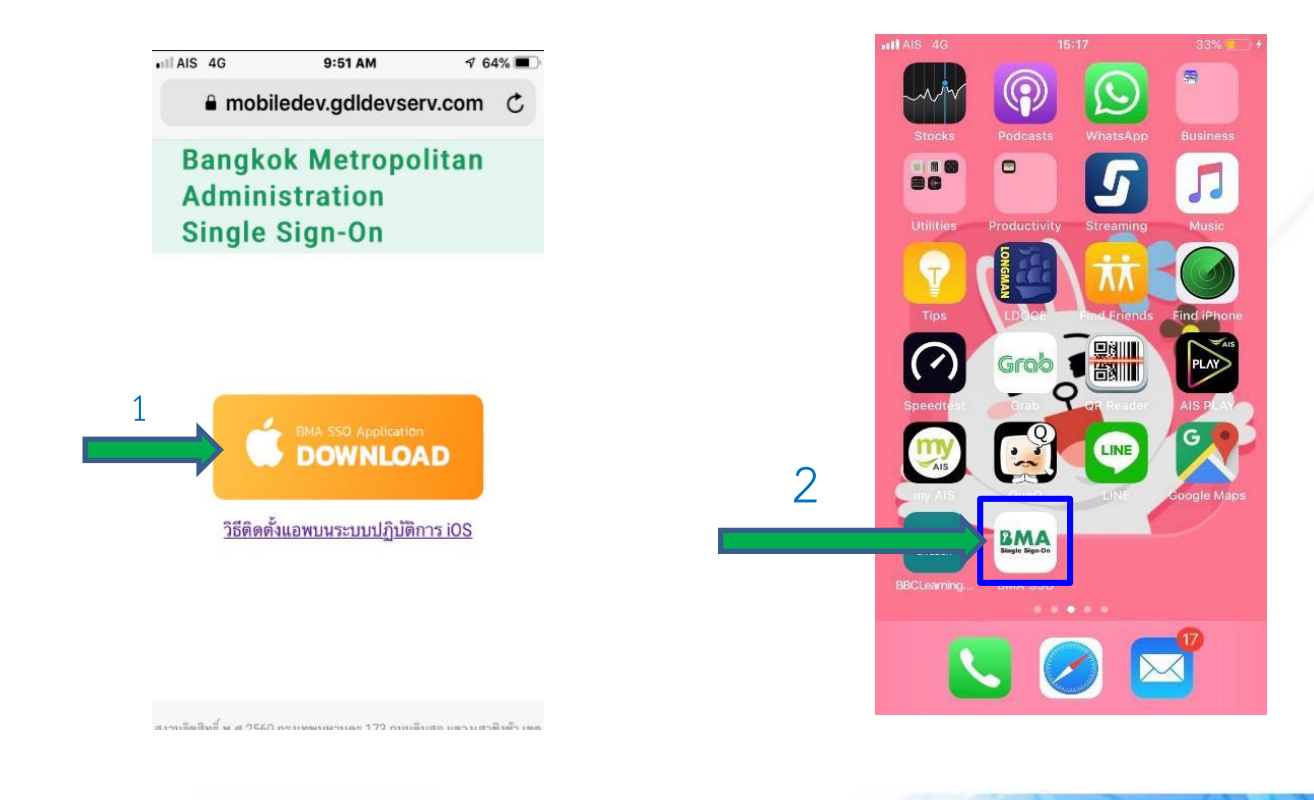

# 2.1.2 สำหรับระบบปฏิบัติการ iOS (ต่อ)

- หลังจากนั้น ไปที่ การตั้งค่า(Setting) -> ทั่วไป(General) -> การจัดการอุปกรณ์ (DeviceManagement&VPN)
- ที่ Bangkok Metropolitan Administrator กด "เชื่อถือ(Trust)" เสร็จสิ้นกระบวนการติดตั้ง BMA SSO

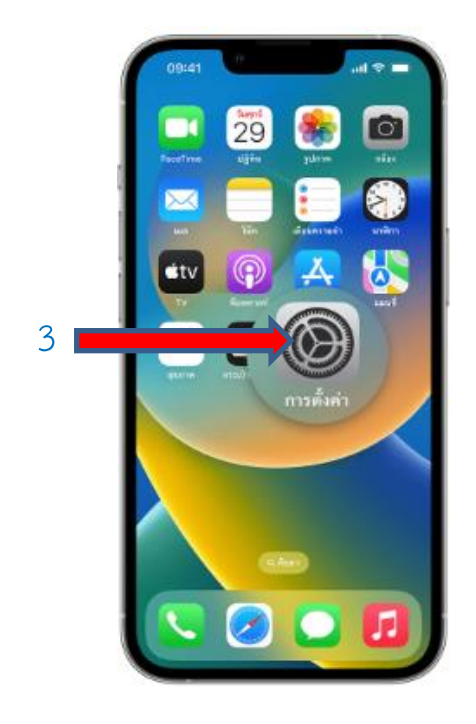

| 4 | ทั่วไป                                     |  |
|---|--------------------------------------------|--|
| 5 | การจัดการอุปกรณ์ Bangkok Metro >           |  |
| 6 | แอพส่วนองค์กร<br>Bangkok Metropolitan Ad > |  |
|   |                                            |  |

# 2.2 ขั้นตอนการเข้าใช้งานระบบ BMA SSO

#### 2.2.1 กรณี สมัครใหม่

- เปิด App BMA SSO ที่มือถือ
- ใส่ เลขประจำตัวบัตรประชาชน
- ใส่ วัน เดือน ปี เกิด (รูปแบบ 01012500)
- ตั้งรหัส PIN 6 หลัก

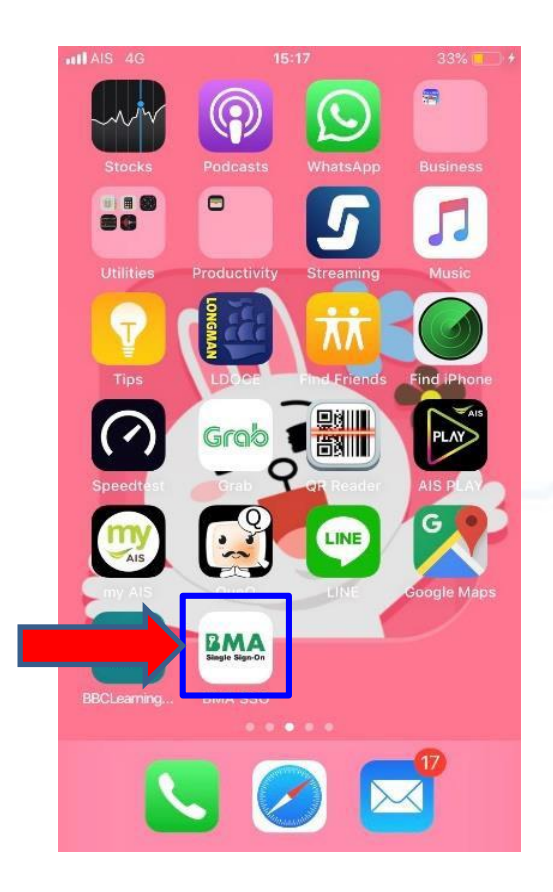

# สำนักยุทธศาสตร์และประเมินผล

Strategy and Evaluation Department

# 2.2 ขั้นตอนการเข้าใช้งานระบบ BMA SSO (ต่อ)

2.2.2 กรณี ลืม PIN

- เปิด App BMA SSO ที่มือถือ
- คลิกที่ "รีเซต" และ คลิก "ตกลง"
- ใส่เลขประจำตัวประชาชน และ Password (ที่เข้าระบบ BMA SSO)

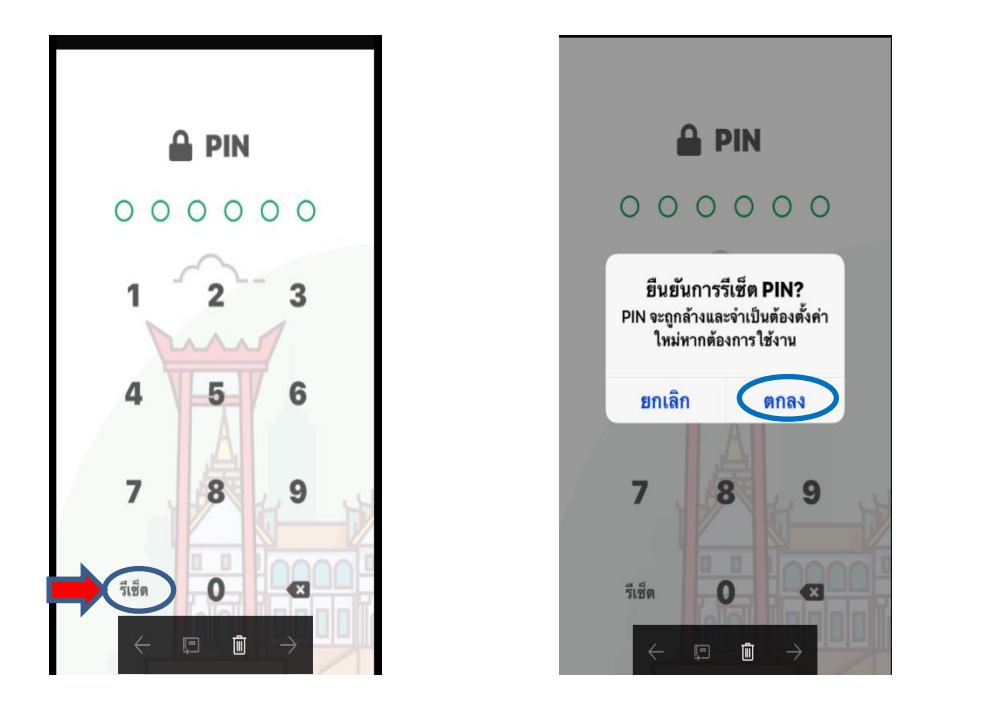

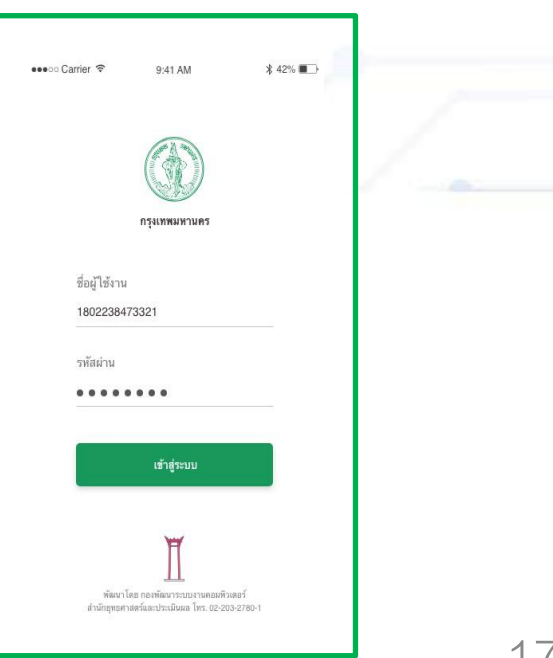

### 2.2.2 กรณี ลืม PIN (ต่อ)

- ตั้งรหัส PIN 6 หลักใหม่ -> กดตกลง -> ยืนยัน PIN อีกครั้ง

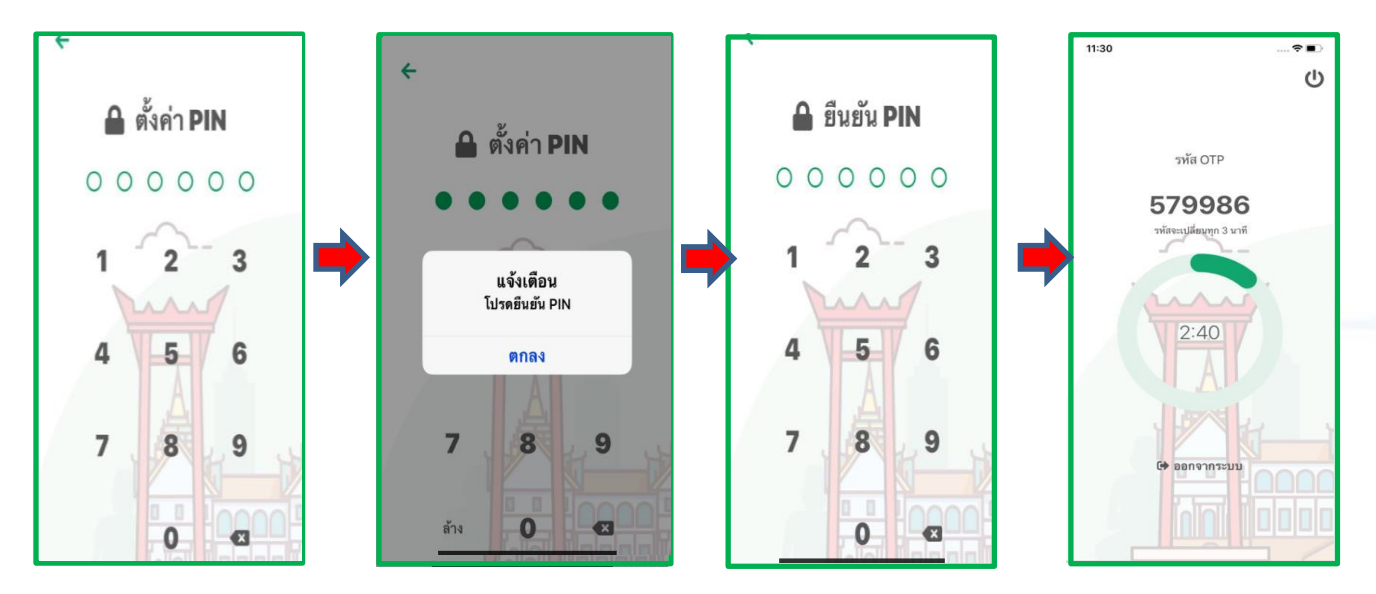

หมายเหตุ หากมีการใช้งานบนมือถือมากกว่า 1 เครื่อง ระบบจะใช้ OTP บนมือถือเครื่องล่าสุดที่มีการ Login

# 3. Login เข้าใช้งานระบบ BMA OSS (หน้าเสาชิงช้า)

3.1 เข้าใช้งานระบบผ่าน Google Chrome ให้พิมพ์ URL : <u>http://bmasso.bma.go.th</u>
3.2 กรอกชื่อผู้ใช้งาน และ รหัสผ่าน

3.3. กรอกเลข OTP ที่ได้จากโทรศัพท์มือถือ (ขั้นตอนตามข้อ 3.4)

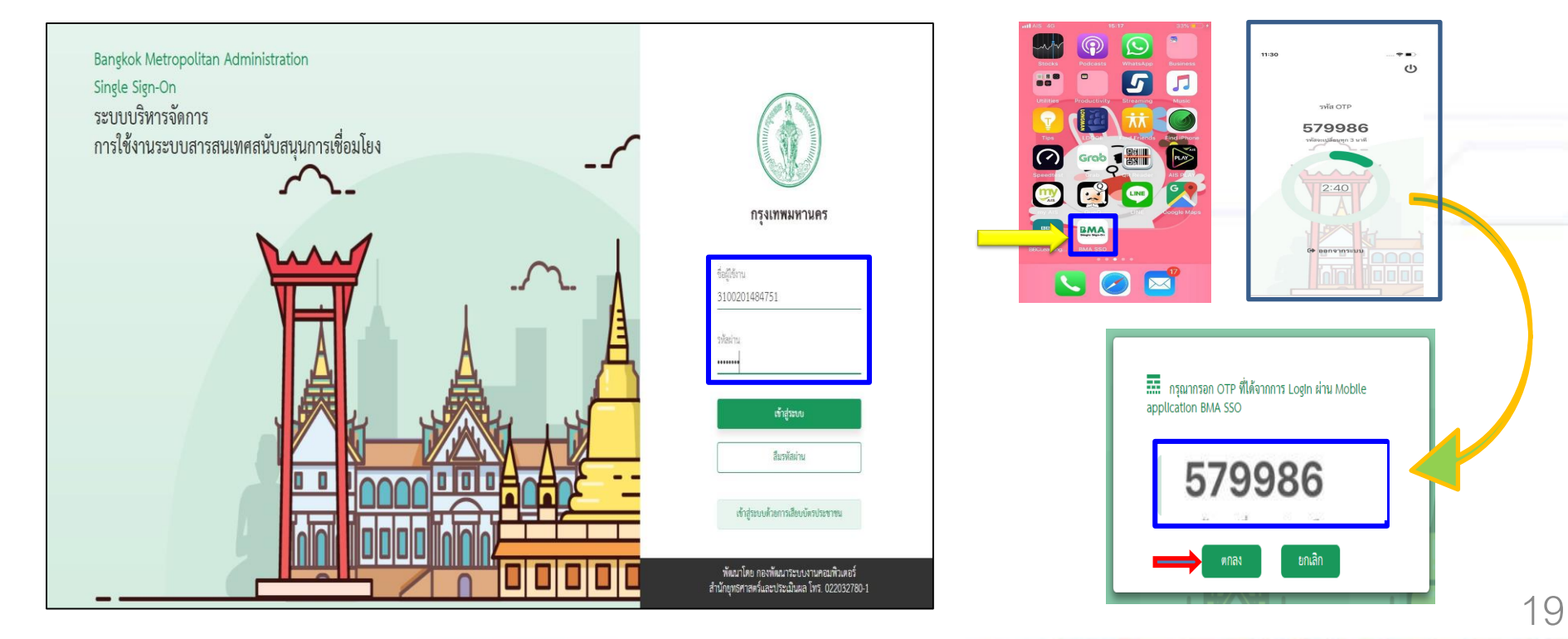

# 3. Login เข้าใช้งานระบบ BMA OSS (หน้าเสาชิงช้า) (ต่อ)

3.4 เปิด App BMA SSO บนมือถือ เพื่อขอ OTP และนำเลข OTP ที่ได้ไปกรอกในหน้า Login บนเครื่องคอมพิวเตอร์

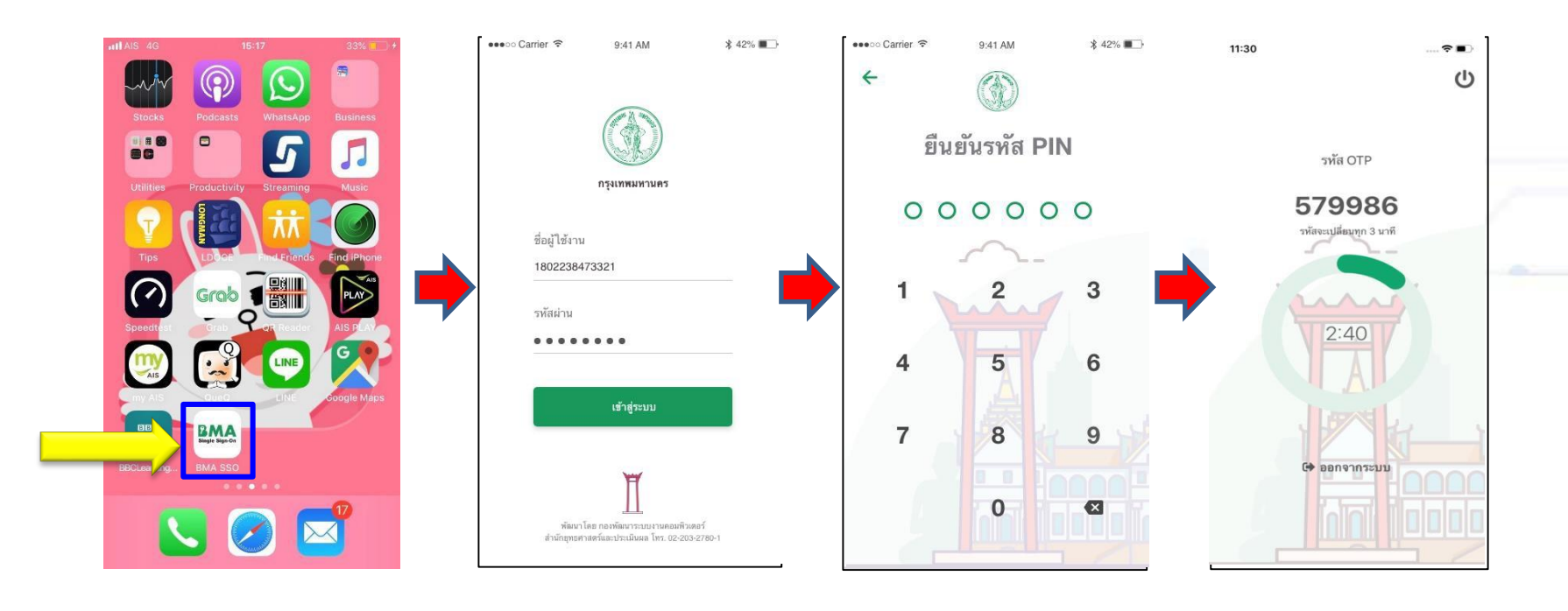

- 3. Login เข้าใช้งานระบบ BMA OSS (หน้าเสาชิงช้า) (ต่อ)
  - 3.5 กรณี เข้าใช้งานระบบผ่าน URL : <u>http://bmasso.bma.go.th</u> ครั้งแรก ให้ทำตามขั้นตอน ดังนี้
    - 3.5.1 ใส่หมายเลขบัตรประชาชน
       3.5.2 ใส่ วัน เดือน ปี เกิด (รูปแบบ 01012500)
       3.5.3 คลิกปุ่ม "เข้าสู่ระบบ"

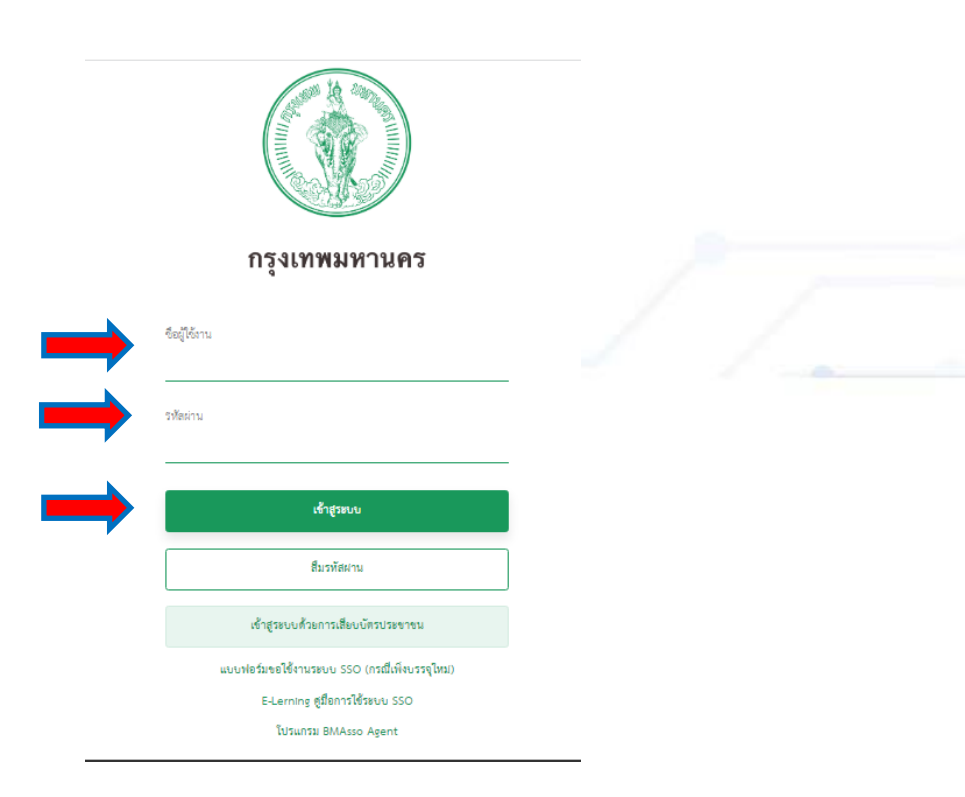

3.5.4 ทำการตั้งรหัสใหม่ โดยในช่องรหัสผ่านเดิมให้ใส่ วันเดือนปีเกิด (กรณีเข้าใช้งานครั้งแรก) และตั้งรหัสใหม่ ตามเงื่อนไข ตัวอักษรสีแดง

| ปลี่ยนรหัสผ่าน    |                                                                                                    | าทัศปานดิม            |                                                                                                   |
|-------------------|----------------------------------------------------------------------------------------------------|-----------------------|---------------------------------------------------------------------------------------------------|
| รหัสฝานเดิม       |                                                                                                    | <b>0</b> ⊷ สำเร็จ     | งกำหนดเป็นภาษาอังกฤษเท่านั้น                                                                      |
| รพัสฝานไหม        | <ul> <li>รหัสผ่านต้องกำหนดเป็นภาษาอังกฤษเท่านั้น</li> <li>ดัวอักษรตัวใหญ่ชั้นด่ำ 1 ตัว</li> </ul>            | เปลี่ยนรหัสผ่านสำเร็จ | ไหญ่ชั้นค่ำ 1 ตัว<br>เล็กขึ้นค่ำ 1 ตัว<br>ค่ำ 3 ตัว                                               |
| ยืนยันรทัสฝานไหม  | - ตัวอักษรดัวเล็กขึ้นต่ำ 1 ตัว<br>- ตัวอักษรขั้นต่ำ 3 ตัว<br>- ตัวเลขขั้นต่ำ 1 ตัว                           | ตกลง                  | า 1 ตัว<br>ศษชั้นต่ำ 1 ตัว !@#\$%_<br>นต่ำของรหัสผ่าน 6 ตัว<br>มสตของรษัสผ่าม 16 ตัว              |
| 🔦 ยกเลิก 📄 บันทึก | - ตัวอักษรพิเศษขั้นต่ำ 1 ตัว !@#\$%_<br>- ความยาวขั้นต่ำของรหัสผ่าน 6 ตัว<br>- ความยาวสงสดของรหัสผ่าน 16 ตัว |                       | - ด้วอักษรที่ไม่ยอมรับให้ไสได้ :;,,.<>?=+[]^&()*"<br>- ด้วอักษรที่ยอมรับให้ไสได้ a-zA-Z0-91@#\$%_ |
|                   | - ตัวอักษรที่ไม่ยอมรับให้ไส่ได้ :;,.<>?=+{}^&()*'"<br>- ตัวอักษรที่ยอมรับให้ไส่ได้ a-zA-Z0-9!@#\$%           |                       |                                                                                                   |

ประเมินผล กรุงเทพมหานคร เลชที่ 123 อาคารระบายน้ำ ถ. มิตรไมตรี แขวงดินแดง เขตดินแดง กทม. 10400 (เบอร์ติดต่อ : 02 203 2782 - 7)

#### 3.5.5 ใส่ OTP

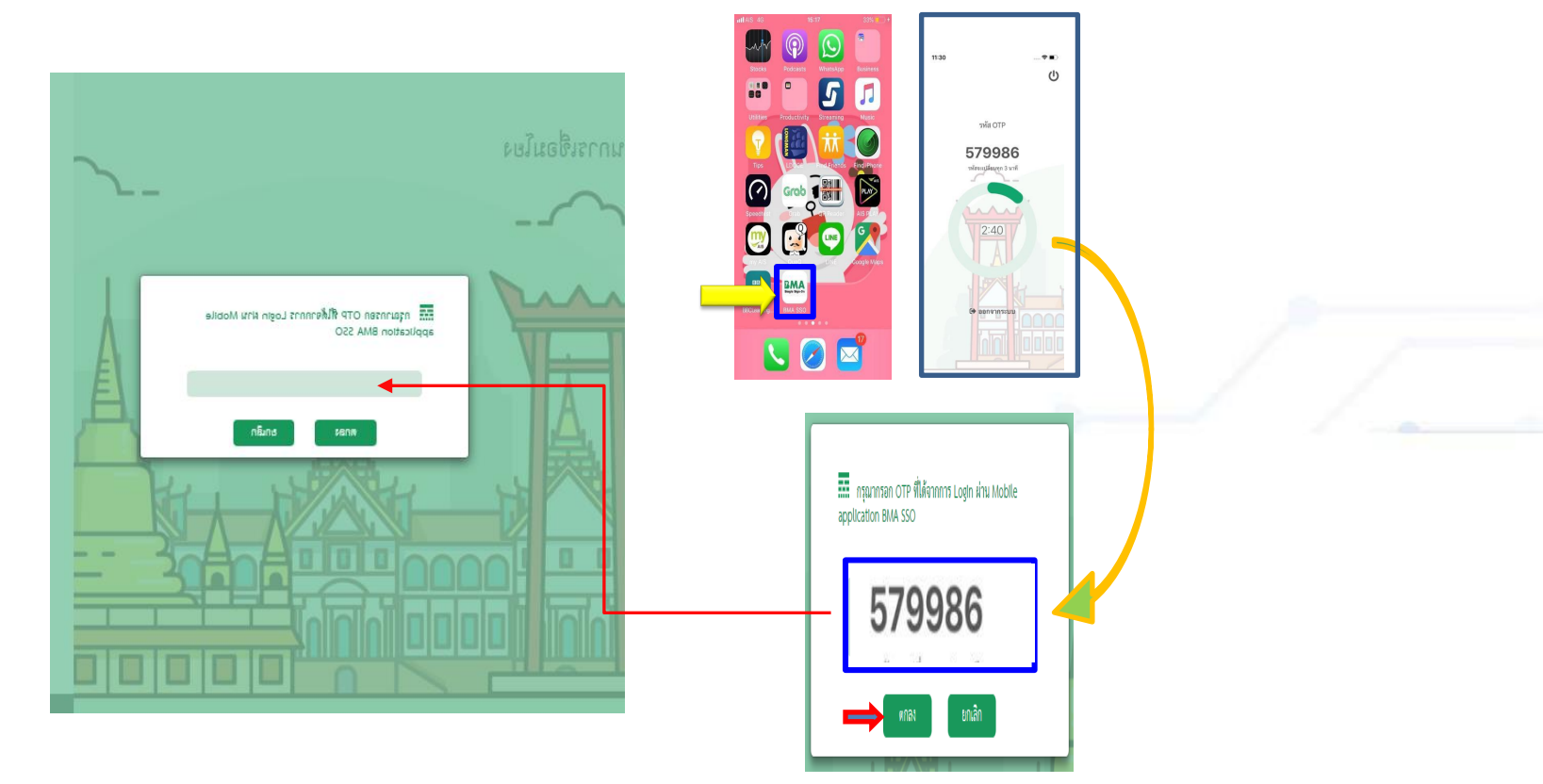

# 4. ขอเปิดสิทธิ์ใช้งานระบบศูนย์รับคำขอ (BMA OSS)

- 4.1 Login เข้าระบบ BMA SSO
- 4.2 ระบบจะนำเข้าสู่หน้าจอหลัก และแสดงระบบงานที่มีสิทธิ์เข้าใช้งาน (ดังรูปที่ 1)
- 4.3 หากต้องการเพิ่มระบบใช้งานให้กด "เปลี่ยนแปลงสิทธิ์การใช้งาน" (ดังรูปที่ 1)
- 4.4 เลื่อนลงมาหา Icon "ONE STOP" ดังรูปที่ 2 (กรณีเคยเปิดใช้งานแล้ว จะขึ้นแถบสีเขียว ดังรูปที่ 3)

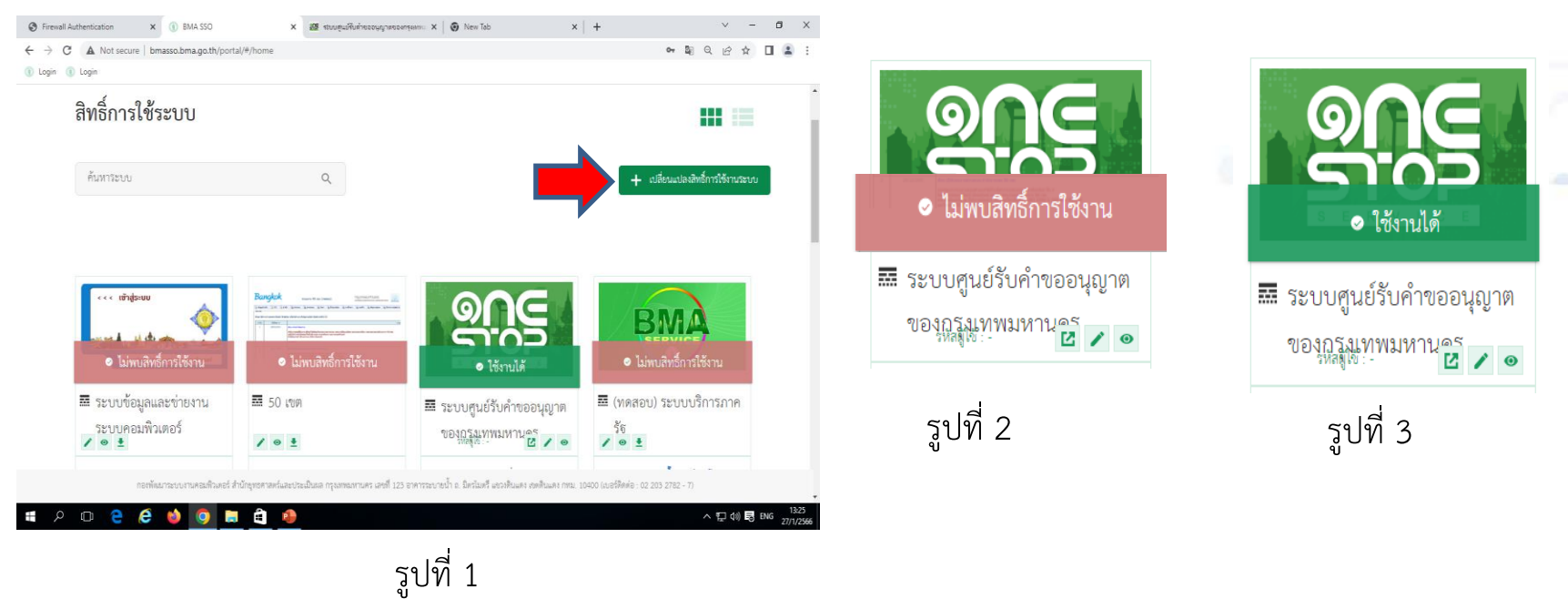

# 4. ขอเปิดสิทธิ์ใช้งานระบบศูนย์รับคำขอ (BMA OSS) (ต่อ)

4.5 เลือกผู้ใช้งาน และ ตกลง

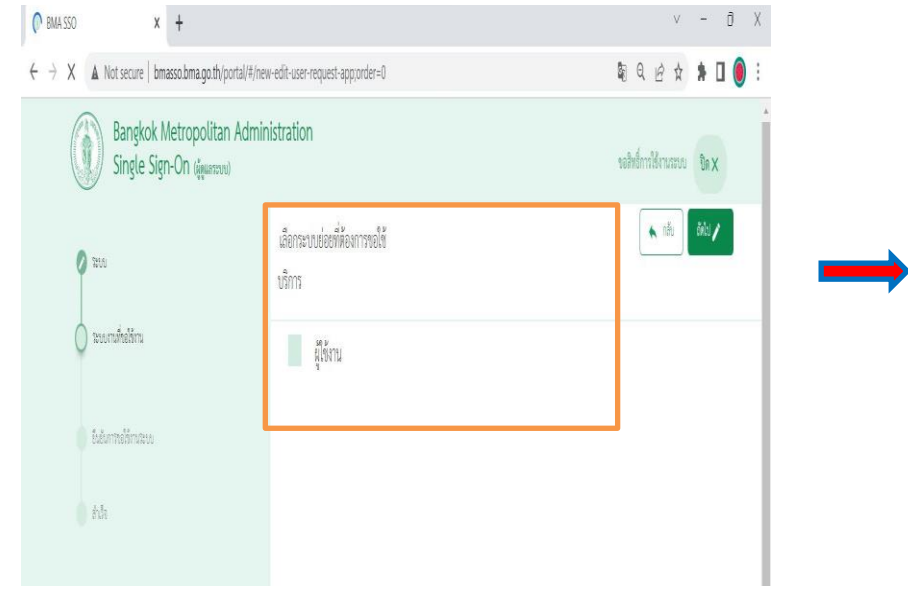

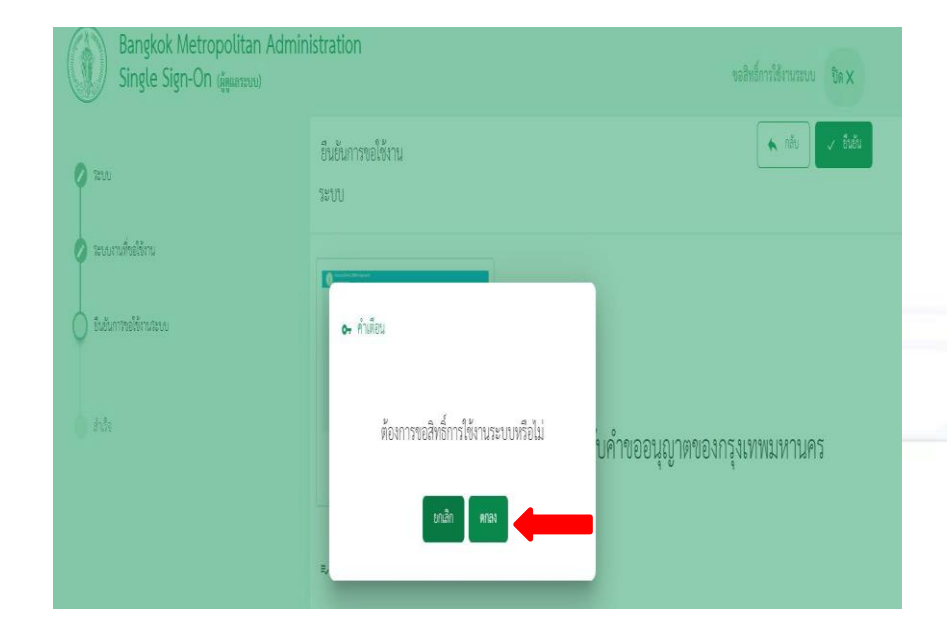

4.6 รอทางเจ้าหน้าที่ทำการเปิดสิทธิ์ เพื่อเข้าใช้งาน ซึ่งสังเกตได้จาก Icon "ใช้งานได้"

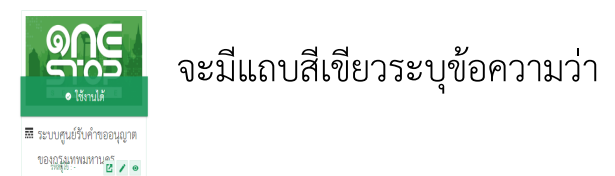

หมายเหตุ โดยปกติจะใช้ระยะเวลา 1-2 ชั่วโมง ในการขอเปิดสิทธิ์เข้าใช้งาน หากต้องการขอเปิดสิทธิ์เข้าใช้งานเร่งด่วน กรุณาติดต่อที่ หมายเลข 081 619 9208 หรือ 02 203 2783 หรือโทร. 1572

25

# 4. ขอเปิดสิทธิ์ใช้งานระบบศูนย์รับคำขอ (BMA OSS) (ต่อ) 4.7 เมื่อคลิกที่ Icon "ONE STOP"จะเข้าสู่ระบบงาน

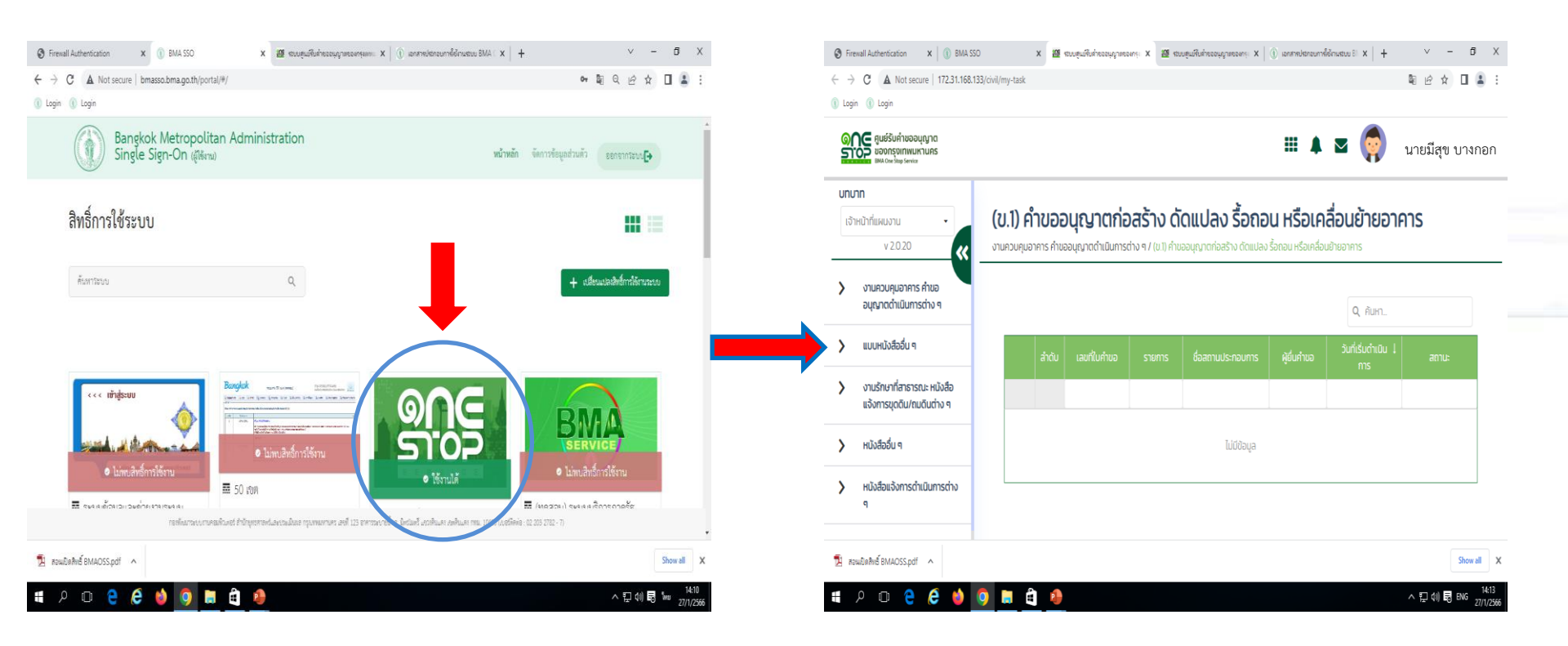

# 5. การเคลียร์แคช

5.1 เปิด Google Chrome

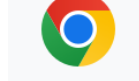

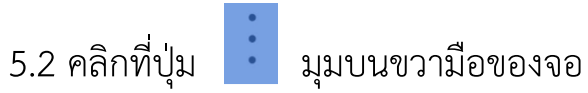

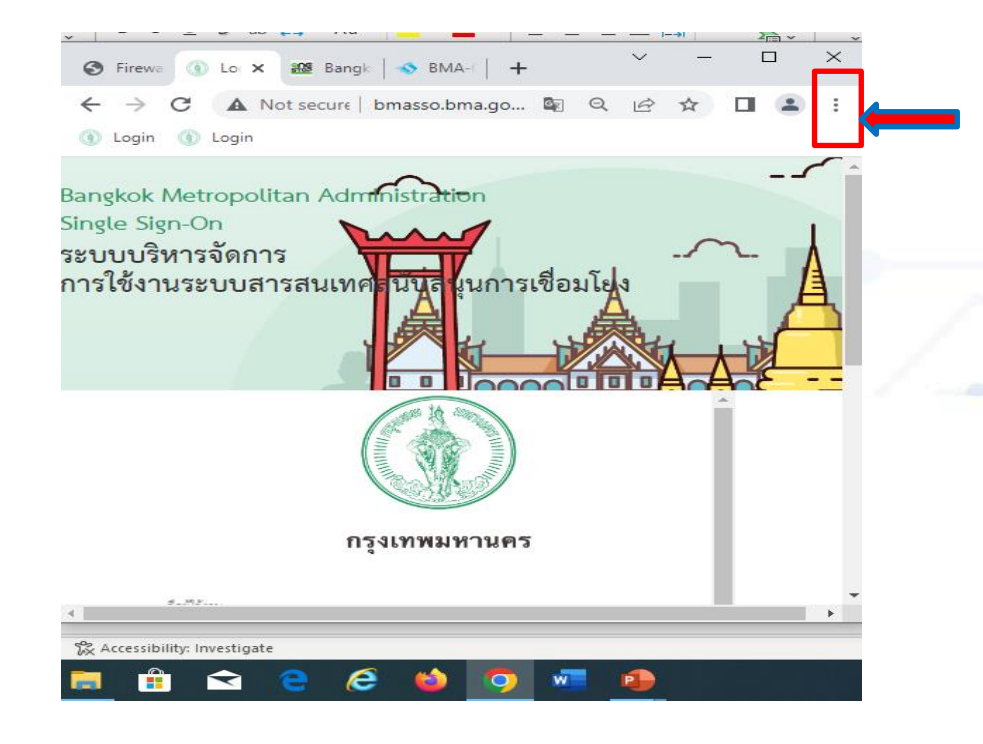

5. การเคลียร์แคช (ต่อ)

5.3 คลิกที่แถบเมนู "ตั้งค่า (Setting)"5.4 คลิกที่แถบเมนู "ความเป็นส่วนตัวและความปลอดภัย (Privacy and security)"

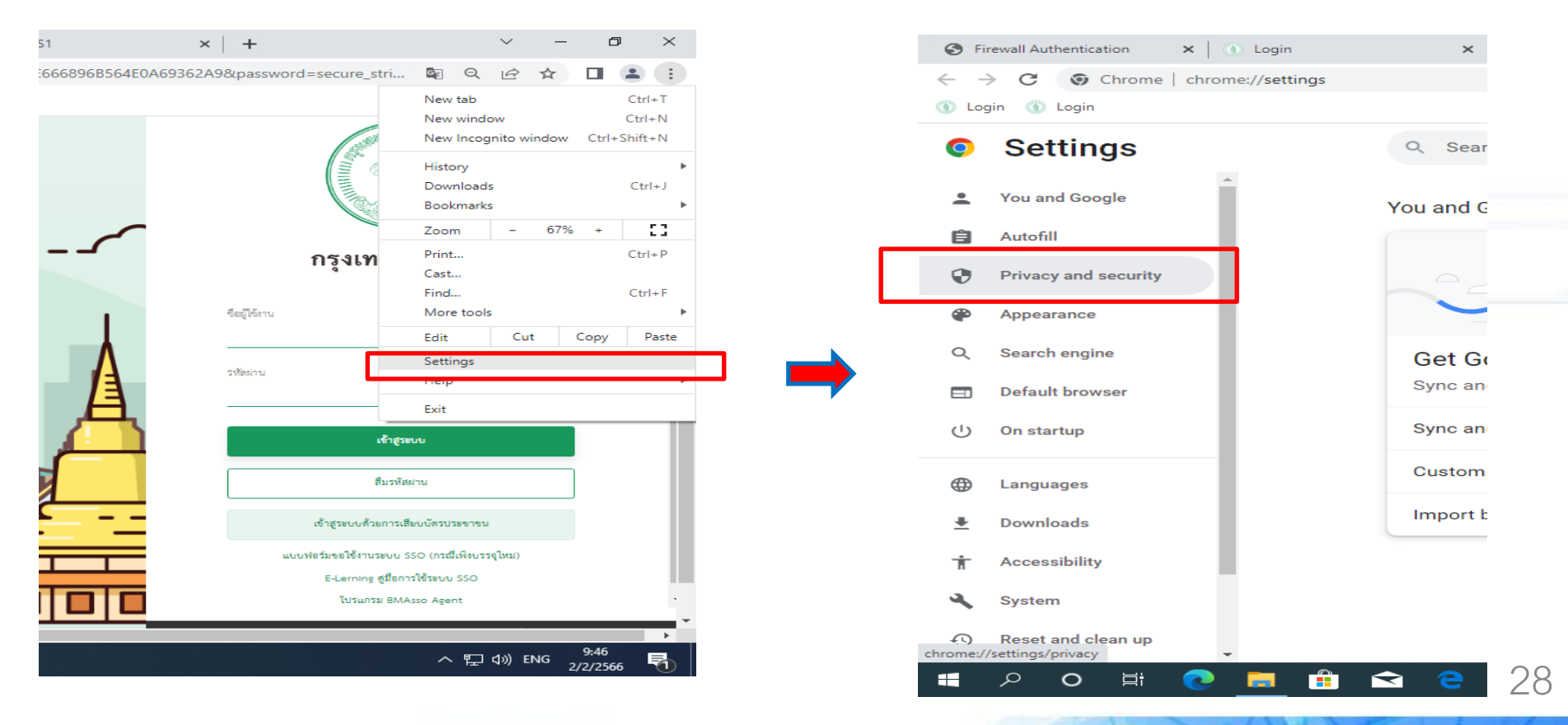

# 5. การเคลียร์แคช (ต่อ)

5.5 คลิกที่แถบเมนู "ล้างข้อมูลการท่องเว็บ (Clear browsing data)"

5.6 คลิกเครื่องหมายถูก ตามรูปข้างล่าง และคลิกที่ปุ่ม "ล้างข้อมูลการท่องเว็บ (Clear data)"

| ttings          | Q Search settings                                                                |   | Q Se     | arch se  | ettings             |                                           |                    |              |
|-----------------|----------------------------------------------------------------------------------|---|----------|----------|---------------------|-------------------------------------------|--------------------|--------------|
| ind Google      |                                                                                  |   |          | Clea     | ar brow             | sing data                                 |                    |              |
| 511             | Safety check                                                                     |   | Safety o |          | В                   | asic                                      | Ad                 | vanced       |
| cy and security | Chrome can help keep you safe from data breaches, bad extensions,                |   | •        | Time     | e range             | Last hour                                 | •                  |              |
| arance          | and more                                                                         |   | E        |          | Browsir             | ng history                                |                    |              |
| sh engine       | Privacy and security                                                             |   | Privacy  |          | Clears h            | history, including i                      | in the search box  |              |
| ult browser     | Clear browsing data                                                              |   |          |          | Cookies<br>Signs y  | s and other site da<br>ou out of most sit | ata<br>tes.        |              |
| artup           | Clear history, cookies, cache, and more                                          | , |          |          | Cached              | images and files                          | :                  |              |
| uages           | Privacy Guide                                                                    | • | ⊛ F      |          | Frees u<br>slowly o | p less than 303 N<br>on your next visit.  | IB. Some sites ma  | ay load more |
| loads           | Review key privacy and security controls                                         |   |          |          |                     |                                           |                    |              |
| ssibility       | Cookies and other site data<br>Third-party cookies are blocked in Incognito mode | • | <b>*</b> |          |                     |                                           | Cance              | Clear        |
| m               | Security                                                                         |   | s        | ecurity  |                     | _                                         | Cance              | Clear        |
| t and clean up  | ♥ Safe Browsing (protection from dangerous sites) and other security settings    | , | S S      | Safe Bro | owsing (            | protection from d                         | langerous sites) a | nd other sea |